単語を追加する方法(IC レコーダーを使って)

用意するもの

IC レコーダー (PCM 録音可能なものがお勧め。MP3 録音でも WAVE 形式に変換すれば可)

フリーソフト SoundengineFree

(入手先:http://soundengine.jp/software/soundengine/)

Freemake Video Converter

(入手先:http://www.forest.impress.co.jp/docs/review/20101126\_409292.html)

1. まず「声を吹き込みます」

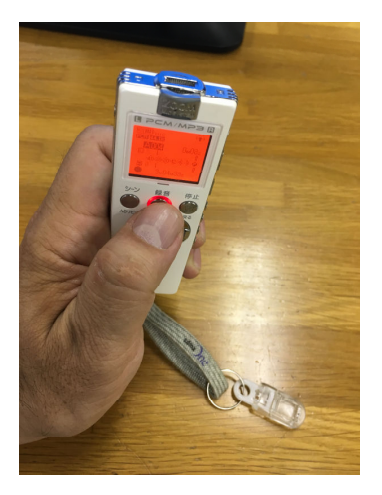

2. パソコンにつなぎます。

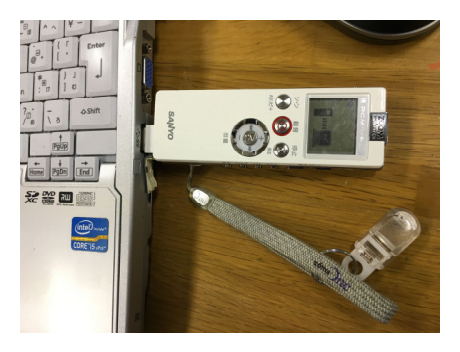

3. IC レコーダーの中身が、こんな感じで画面に表示されます。

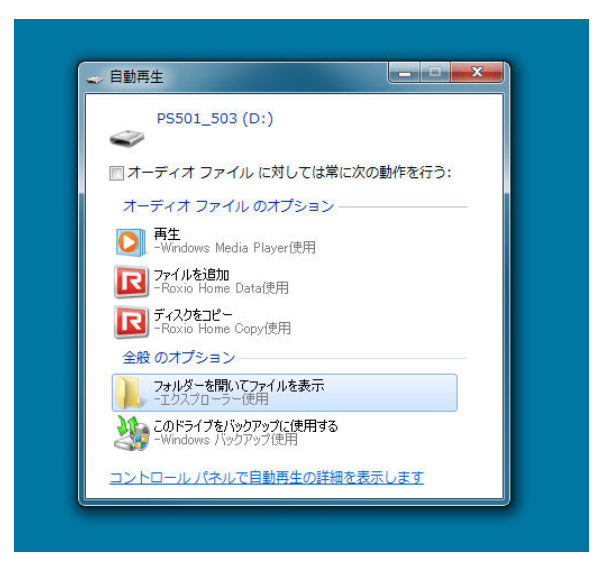

# 4. ここでは MIC\_A を選びます

| → コンピューター → PS501_503 (D:) →      |      |         | ▼ 49 PS501_5 |
|-----------------------------------|------|---------|--------------|
| ファイル(F) 編集(E) 表示(V) ツール(T) ヘルプ(H) |      |         |              |
| 経理 ▼ 共有 ▼ 新しいフォルダー                |      |         | = • 🔲 (      |
|                                   | 更新日時 | 種類      | サイズ          |
| 📕 DATA                            |      | ファイル フォ | JU           |
| LINE                              |      | ファイルフォ  | ·JU          |
| MIC_A                             |      | ファイル フォ | ·JL          |
| MIC_B                             |      | ファイル フォ | ·JL          |
| MIC_C                             |      | ファイル フォ | ·JL          |
| MIC_D                             |      | ファイル フォ | ・ノレ          |
| MUSIC                             |      | ファイル フォ | ·Jb          |
| RECYCLE                           |      | ファイル フォ | JL           |

5.「こんにちは」が入っている 006A\_160502\_2226 にマウスをあわせ

| ファイル(F) 編集(E) 表示(V)          | ツール(T) ヘルプ(H)    |          |       |
|------------------------------|------------------|----------|-------|
| 整理 ▼ 💽 開く ▼ 新しい              | フォルダー            |          |       |
| 名前                           | 更新日時             | 種類       | サイズ   |
| 🔊 001A_160502_2226           | 2016/05/02 22:26 | WAV ファイル | 376   |
| 🔊 002A_160502_2227           | 2016/05/02 22:27 | WAV ファイル | 656   |
| 160502_2227                  | 2016/05/02 22:27 | WAV ファイル | 1,064 |
| 🔊 004A_160502_2228           | 2016/05/02 22:28 | WAV ファイル | 1,968 |
| 🔊 005A_160502_2228           | 2016/05/02 22:28 | WAV ファイル | 328   |
| 160502_2228 006A_160502_2228 | 2016/05/02 22:28 | WAV ファイル | 476   |

6.「こんにちは」が入っている 006A\_160502\_2226 をデスクトップにドラッグします。

| 名前                                                         | 更新日時                                                     | 種類                               | サイズ      |
|------------------------------------------------------------|----------------------------------------------------------|----------------------------------|----------|
| B 001A 160502 2226                                         | 2016/05/02 22:26                                         | WAV ファイル                         | 376 KI   |
| 8 002A_160502_2227                                         | 2016/05/02 22:27                                         | WAV ファイル                         | 656 KI   |
| 8 003A_160502_2227                                         | 2016/05/02 22:27                                         | WAV ファイル                         | 1,064 KI |
| 8 004A_160502_2228                                         | 2016/05/02 22:28                                         | WAV ファイル                         | 1,968 K  |
| 🔊 005A_160502_2228                                         | 2016/05/02 22:28                                         | WAV ファイル                         | 328 KI   |
| 8 006A_160502_2228                                         | 2016/05/02 22:28                                         | WAV ファイル                         | 476 KI   |
| 004A_100502_2228     005A_160502_2228     006A_160502_2228 | 2016/05/02 22:28<br>2016/05/02 22:28<br>2016/05/02 22:28 | WAV ファイル<br>WAV ファイル<br>WAV ファイル | 3        |

7.「こんにちは」が入っている 001A\_160502\_2226 をデスクトップで Soundengine Free で開きます。

| 006A_160502 | _2228 - SoundEng | gine               |             |            |                   |         |               |         |              |                    |
|-------------|------------------|--------------------|-------------|------------|-------------------|---------|---------------|---------|--------------|--------------------|
| ファイル(F) 編集  | 集(E) 表示(V) 音     | 量(D) 空間(           | 5) 音質(Q) その | 地(C) スクリン  | プト(R) 演奏(         | (T) ツール | (L) 設定(O)     | へレプ(H)  | )            |                    |
| □           | 日 日<br>保存 別名保存   | <b>し</b><br>元に戻す や |             |            | 7 波形追跡 ゥ.         | 🍑 🧾     | -)x-          |         | 6            | илт 🌠              |
| 再生録音        | 編集 フォルダ          | スクリプト              | 音程 解析       | パフォーマンス    | 2                 |         | <b>&gt;</b> 0 | sounden | gine.jp サポータ | 7一会員制度             |
| 再生速度 /      | — x1             | 00.00              | 02 762      | 再生 ス       | ピーカー ( 👻          | 始 00    | 00:00.000     | 情報      | 非営利及び転載目的    | でのみご利              |
| 再生位置 ——     |                  | 00.00              | .02.102     | 周波数 44     | 100 -             | 終 00    | 00:00.000     | サンプル    | 用頂けます。それ以    | (外のご利用)<br>  度をご活用 |
| 再生音量 ——     |                  | KK                 | + U +       | ) Eur 16 - | <del>7</del> ₩2 - | 間 00    | :00:00.000    | 全 🗸     | 下さい。         | 1000001011         |
| 0           | 1                | 2                  | 3           | 4          | 5                 | 6       | 7             | 8       | 9            | -3.6 -3.9          |
| 048         |                  |                    | _           |            |                   |         |               |         |              |                    |
| -6dB        |                  |                    | -           |            |                   |         |               |         |              | -12 -12            |
| 1ch -InfdB  |                  |                    | CV          |            |                   |         |               |         | CV.          | 24 24              |
| -6dB        |                  |                    | Le .        |            |                   |         |               | . i     |              |                    |
| 068         |                  |                    | ejb ~       |            |                   |         |               |         |              | 3636               |
| 2ch -InfdB  |                  |                    | dream       |            |                   |         |               |         | "Budream"    |                    |
| -6dB        |                  |                    |             |            |                   | 50      |               | 20      |              |                    |
| 860 +       | 4                | 1                  |             | 1/- 1      | 1                 |         | Brer ::       | 100 + + |              |                    |
| Sw/73       |                  |                    |             |            |                   |         |               |         |              |                    |
| クリア         |                  |                    | .5          |            |                   |         |               |         |              |                    |
| 元に戻す        |                  |                    | nevo        |            |                   |         |               |         | nevo         | -84 -94            |
| やり直し        |                  |                    |             |            |                   |         |               |         |              | 1 2                |
|             | 2                | MIDO.              | ineur -     |            |                   |         | 31            | 1200    | ineve -      |                    |

## 8. チャンネルを2から1にします

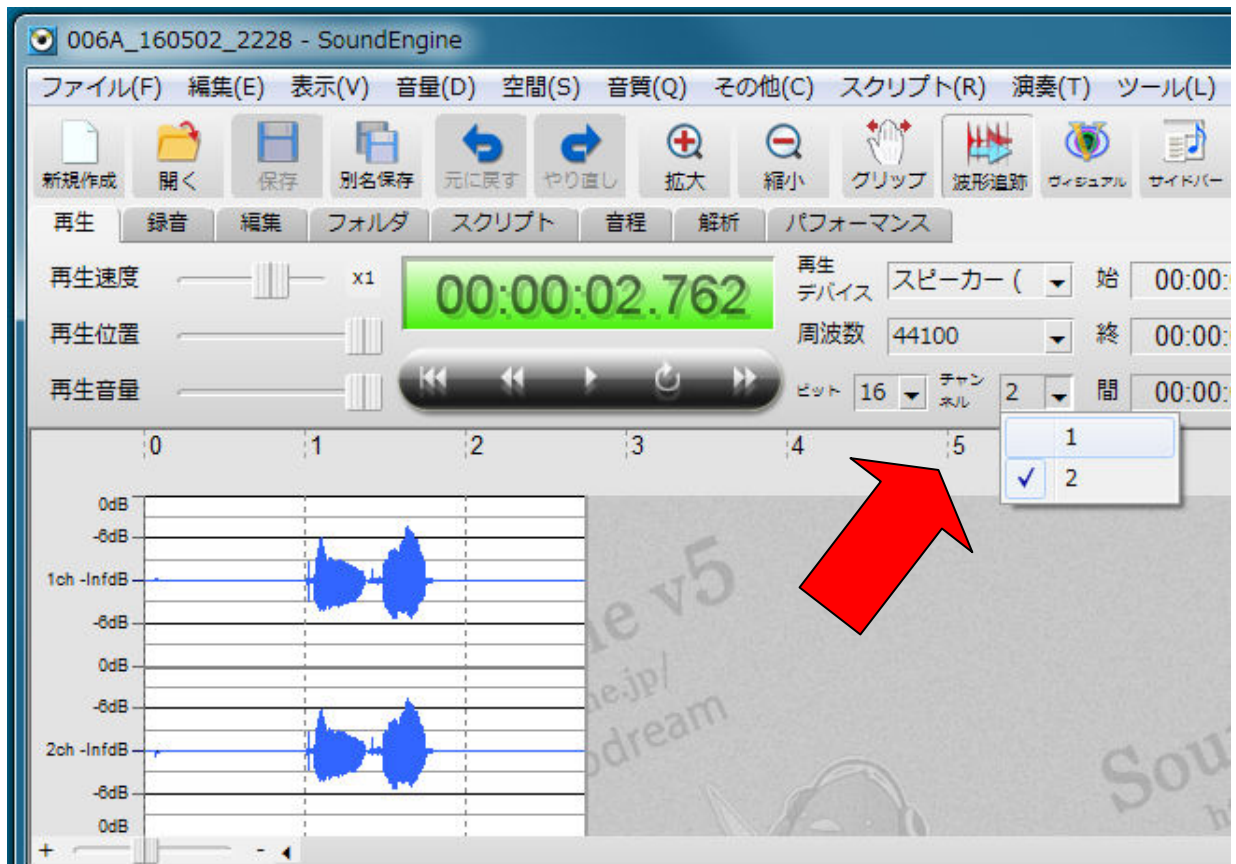

# 9. OK を押します

| 💽 006A_160502_3 | 2228 - SoundEng                        | jine            |               |                  |                     |                         |          |
|-----------------|----------------------------------------|-----------------|---------------|------------------|---------------------|-------------------------|----------|
| ファイル(F) 編集(     | (E) 表示(V) 音                            | 量(D) 空間(S       | ) 音質(Q) そ     | の他(C) ス          | (クリプト(R)            | 演奏(T) ッ                 | /-ル(L) 設 |
| 新規作成 開く         | 日 日<br>保存 別名保存                         | <b>た</b> に戻す や! | →  ① 直し 拡大    | <b>○</b><br>綱小 ( | です 通知               | ▶ <b>●</b><br>追跡 ヴィジュアル | -)(4 PE  |
| 再生録音            | 編集 フォルダ                                | スクリプト           | 音程 解析         | i パフォー           | -マンス                |                         |          |
| 再生速度 /          | ×1                                     | 00:00           | 02 763        | 再生<br>デバイ:       | スピーカ-               | -( 🚽 始                  | 00:00:00 |
| 再生位置 🦳          | —————————————————————————————————————— |                 | - フォーマ        | ット変換             |                     |                         | × 00.    |
| 再生音量 0          |                                        | 44 44<br>2      | フォーマッ<br>を押して | ットと品質を<br>Fさい。品質 | :選択してOK:<br>[は高いほど処 | ボタン 札<br><u>L</u> 理時間   | 食索 :00.  |
| 0dB             |                                        | 1               | コー サンプリ       | とり。<br>ング周波数     | 44100               | ✓ Hz                    |          |
| -bdB            |                                        |                 |               | ビット数             | 16                  | ✓ Bit                   |          |
| -8dB            |                                        |                 | - Ŧ           | ヤンネル数            | 1                   | 🚽 Ch                    |          |
| 0dB             |                                        |                 |               | 品質               | 普通                  | <b>_</b>                |          |
| 2ch -InfdB      |                                        |                 | -             | ОК               | キャン                 | セル                      | 10       |
| -8dB            |                                        |                 |               |                  | A LONG              |                         | - AL     |
| +               | - 4                                    | :               |               |                  | anna a manifesta    |                         |          |
|                 |                                        |                 |               |                  |                     |                         |          |

# 10. モノラルになりました。

| 006A_1             | 60502_2228 - S | oundEngine                              |                          |              |                            |          |           |          |              |                          |
|--------------------|----------------|-----------------------------------------|--------------------------|--------------|----------------------------|----------|-----------|----------|--------------|--------------------------|
| ファイル(F             | ) 編集(E) 表示     | 、(V) 音量(D) 空間                           | (S) 音質(Q) その             | 他(C) スクリ:    | プト(R) 演奏(                  | T) ツール(I | L) 設定(O)  | へルプ(H)   | )            |                          |
| 新規作成               |                | 10日日 10日日 10日日 10日日 10日日 10日日 10日日 10日日 |                          | 日            | 7 波形追跡 ヴ.                  | 🔰 🧾      | )<br>'(-  |          | 使            | い方 <b>下</b> で            |
| 再生 🕯               | 録音 編集 こ        | フォルダ スクリプ                               | ~ 音程 解析                  | パフォーマン       | ス                          |          | ► 0       | soundeng | gine.jp サポータ | 一会員制度                    |
| 再生速度               |                | ×1 00:0                                 | 0:02.762                 | 再生<br>デバイス ス | ピーカー( 🝷                    | 始 00:0   | 00:00.000 | 情報       | 非営利及び転載目的    | でのみご利                    |
| 再生位置               |                | -00                                     |                          | 周波数 44       | 100 -                      | 終 00:(   | 000.00:00 | サンプル     | はサポーター会員制    | 度をご活用                    |
| 再生音量               |                |                                         |                          | 2 2 v r 16 - | ・ <sup>チャン</sup><br>*ル 1 ・ | 間 00:0   | 000.000   | 全 👻      | 下さい。         |                          |
| 0                  | 0 1            | 2                                       | 3                        | 4            | 5                          | 6        | 7         | 8        | 9            | -Inf                     |
| 0d8                |                |                                         | le v5<br>bejpl<br>pdream |              |                            |          | undF      | ng       | ne v5        | -12<br>-24<br>-36<br>-48 |
| -2.508<br>0d8<br>+ | <u> </u>       |                                         |                          | 1-1          | )                          |          | Pftb.     | , +      | ·]-          | -60                      |
| 5902               |                |                                         | -                        |              |                            |          |           |          | -            | -72                      |
| クリア<br>元に戻す        |                |                                         | nevo                     |              |                            |          |           |          | nevo         | -84                      |
| やり直し               |                | 16,08                                   | inejp                    |              |                            |          | JE        | i,ng     | inejp        | 1                        |

# 11. MyVoice の音素編集を立ち上げ、新規 Wave をクリック

|                                                                                     | ファイル(F) 編集(E) 表示(V) ツール(T) ヘルプ(H)                                                                    |
|-------------------------------------------------------------------------------------|----------------------------------------------------------------------------------------------------|
|                                                                                     | 整理 ▼ 🖸 開く ▼ 新しいフォルダー                                                                                 |
|                                                                                     | 名前 2 更新日時 種類 サイズ                                                                                     |
|                                                                                     | ■ 001A_160502_2226 2016/05/02 22:26 WAV ファイル 376 KB                                                  |
|                                                                                     | ■ 002A_160502_2227 2016/05/02 22:27 WAV ファイル 656 KB                                                  |
|                                                                                     | ■ 003A_160502_2227 2016/05/02 22:27 WAV ファイル 1,064 KB                                                |
|                                                                                     | 2010/05/02 22:28 WAV ファイル 1,958 KB 2016/05/02 22:28 WAV ファイル 328 KB 2016/05/02 22:28 WAV ファイル 328 KB |
|                                                                                     | COS C10052_2228     2016/05/02 22:54 WAV ファイル 239 KB                                                 |
|                                                                                     |                                                                                                    |
| MyVoice Tool                                                                        |                                                                                                    |
| 保存先情報<br>保存先情報<br>保存フォルル C¥Users¥user¥Desktop¥oota単文¥音声データ<br>速影Window→覧<br>読み上げテスト |                                                                                                    |
| オガションファイル名未設定です。                                                                    |                                                                                                    |
|                                                                                     |                                                                                                    |
| MyVoice実行用に保存<br>バックアップ<br>新規Wave<br>新音信he                                          | - 停止                                                                                                 |
| メモ A横読み HL上録音                                                                       |                                                                                                    |
| 読みの間隔 単音素 単語・単文 繋がり音素 自動生成用 辞書                                                      |                                                                                                    |
| 単文フォルダ                                                                              |                                                                                                    |
| あ、もしもし 早久ノオルタ<br>あした。手道にedaいよ                                                       |                                                                                                    |
| あした電話するね 登録単語、単文                                                                    |                                                                                                    |
| めっ、今はためた<br>あっぱはは                                                                   |                                                                                                    |
| a-dutututut                                                                         |                                                                                                    |
| めこは、 あっこかんね 登録,編集、削除                                                                |                                                                                                    |
| あー疲ちゃう?                                                                             |                                                                                                    |
| うん、ブレス音                                                                             |                                                                                                    |
| 26. なに? 登録 名称                                                                       |                                                                                                    |
| 9-7/0.<br>う-fue 見プレス0                                                               |                                                                                                    |
| えへへへ 長ブレス1                                                                          |                                                                                                    |
| なかすいた … 長ブレス2                                                                       |                                                                                                    |
| あがる … 長ブレス3                                                                         |                                                                                                    |
| お前の名前も入れといたから … 長ブレス4                                                               |                                                                                                    |
| お父さんか。 … 短ノレス0                                                                      |                                                                                                    |
|                                                                                     |                                                                                                    |
| がわいい<br>だかんた。                                                                       |                                                                                                    |
| このかね 一 短ノレス3                                                                        |                                                                                                    |
| さっきから、 … ハロノレ人キ ハロノレ人キ                                                              |                                                                                                    |
| ( )                                                                                 |                                                                                                    |
|                                                                                     |                                                                                                    |

# 12.006A\_160502\_2228 を出てきた白い窓ヘドラッグ

|                                                                                                    |                    |            |                                                                                                    | L_005 (D:) ► MIC_A                   |           |          |
|----------------------------------------------------------------------------------------------------|--------------------|------------|----------------------------------------------------------------------------------------------------|--------------------------------------|-----------|----------|
|                                                                                                    |                    |            | ノアイル(F) 編集(E) 表示(V) ツール                                                                                                    | (I) NUJ(H)                           |           |          |
|                                                                                                    |                    |            | 登理 マ 図 開く マ 新しいフォル                                                                                                    | 9-                                   |           |          |
|                                                                                                    |                    |            | 名前                                                                                                    | 更新日時                                 | 和政策       | サイズ      |
|                                                                                                    |                    |            | 001A_160502_2226                                                                                                    | 2016/05/02 22:26                     | WAV ファイル  | 376 KB   |
|                                                                                                    |                    |            | 8 002A_160502_2227                                                                                                    | 2016/05/02 22:27                     | WAV ファイル  | 656 KB   |
|                                                                                                    |                    |            | B 0044 160502 2227                                                                                                    | 2016/05/02 22:2/<br>2016/05/02 22:28 | WAV J74JL | 1,004 KB |
|                                                                                                    |                    |            | N 005A_160502_2228                                                                                                    | 2016/05/02 22:28                     | WAY J7-11 | 328 KB   |
|                                                                                                    |                    |            | B 006A_160502_2228                                                                                                    | 2016/05/02 22:54                     | WAV ファイル  | 239 KB   |
|                                                                                                    |                    |            |                                                                                                    |                                      |           |          |
| (2774:048                                                                                                    |                    | And Lifest |                                                                                                    |                                      |           |          |
| 保存フォルダ C.*Users¥user¥Desktop¥cota單文¥音声データ                                                                                                    | 波形 Window 一般<br>変更 | 読み上げテスト    | 82                                                                                                    |                                      |           |          |
| オブションファイル名 未設定です。                                                                                                    | <b>1</b> 条作        | ^ [I       |                                                                                                    |                                      |           |          |
| A DATE OF THE OWNER OF THE DESIGNATION OF THE DESIGNATION OF THE DESIG | Waxa               |            |                                                                                                    |                                      |           |          |
| MyVoice (TTAL 1817 /199777 Mill Wave and                                                                                                    | RETIR THEVE        | - 11       | <u>911</u>                                                                                                    |                                      |           |          |
| メモ A種読み HL上録音                                                                                                    |                    |            |                                                                                                    |                                      |           |          |
| 読みの問題 単音素 単語・単文 繁約)音素 自動生成用 辞書                                                                                                    |                    |            |                                                                                                    |                                      |           |          |
| 単文フォルタ 登録データ                                                                                                    | 🖳 Wave-22:58       |            |                                                                                                    |                                      |           |          |
| あ、もしもし<br>あした、手術じゅないよ                                                                                                    | -                  |            |                                                                                                    |                                      |           |          |
| あした電話するね                                                                                                    |                    |            |                                                                                                    |                                      |           |          |
| あったはは                                                                                                    |                    |            |                                                                                                    |                                      |           |          |
| 8-0130303                                                                                                    | ·母亲 point          |            |                                                                                                    |                                      |           |          |
| あーごめんね                                                                                                    | Starpgohrt         |            |                                                                                                    |                                      |           |          |
| あー窓ちゃう?<br>いね 何言ってんですか                                                                                                    |                    |            |                                                                                                    |                                      | /         |          |
| 36.                                                                                                    |                    |            |                                                                                                    |                                      | ·         |          |
| 2/6, 7412 7<br>3-6                                                                                                    |                    |            |                                                                                                    | <b>•</b>                             |           |          |
| 3-hu                                                                                                    |                    |            |                                                                                                    |                                      |           |          |
| えつかつ                                                                                                    |                    |            |                                                                                                    |                                      | =         |          |
| おながすいた                                                                                                    |                    |            |                                                                                                    |                                      |           |          |
| おかくろ<br>おやすみ                                                                                                    |                    |            |                                                                                                    |                                      |           |          |
| お前の名前も入れといわ                                                                                                    | di                 |            |                                                                                                    |                                      |           |          |
| お父さんか。                                                                                                    |                    |            |                                                                                                    |                                      |           |          |
| 1940()                                                                                                    |                    |            |                                                                                                    |                                      |           |          |
| かわいい                                                                                                    |                    |            |                                                                                                    |                                      |           |          |
| 20,49                                                                                                    |                    |            |                                                                                                    |                                      |           |          |
| さっきから、                                                                                                    |                    |            |                                                                                                    |                                      |           |          |
|                                                                                                    |                    |            |                                                                                                    |                                      | -         |          |
|                                                                                                    | Fel                | m          |                                                                                                    |                                      |           |          |
|                                                                                                    | メモ 2258 ワーク切り詰     |            | The test wards                                                                                                    | -                                    |           |          |
|                                                                                                    | この選択状態では保存できません    |            | <u>JC-</u> 709F //XF                                                                                                    |                                      |           |          |
|                                                                                                    | 大心雨雨               | 左 狭 広 右    |                                                                                                    | 72"F 7"7F                            |           |          |
|                                                                                                    | 福小 抗大              |            | 至冉王 指定部冉王                                                                                                    | - #a                                 | 0.75      |          |
|                                                                                                    | Stammerican (      |            | TRACTOR IN THE REPORT OF THE REPORT OF THE R | 0.98                                 | 1919      |          |
|                                                                                                    | button 2           |            | 選択部再生 SPUJ編再生 クロスは                                                                                                    | 93                                   |           |          |

#### 13. ドラッグするとこうなります。

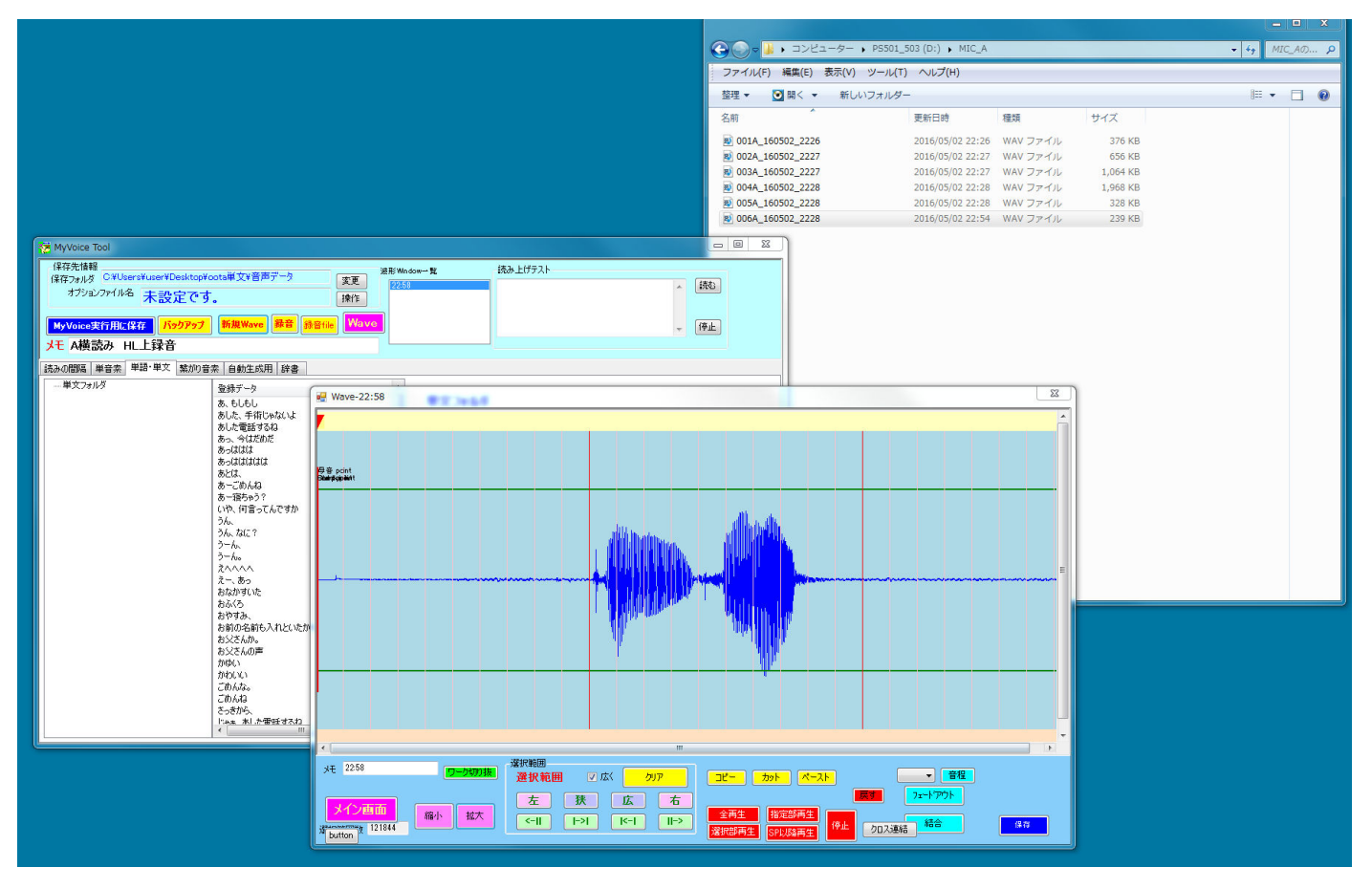

14. 波形の中央をダブルクリック(水色の選択範囲が波形の前後にこないときは中央横線のわずか上で右クリ ックして「しきい値」の設定をします。その結果が、ピンク色の幅であらわされています)

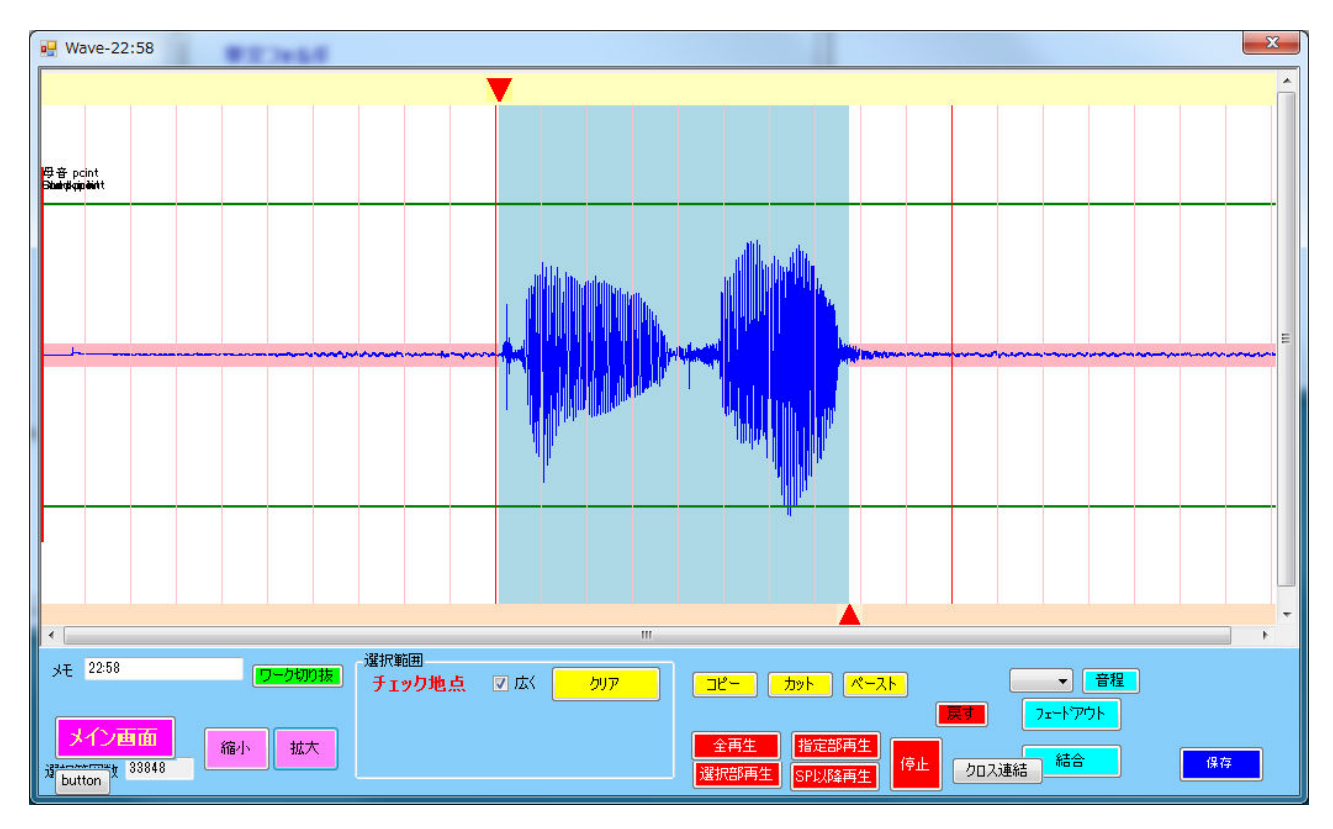

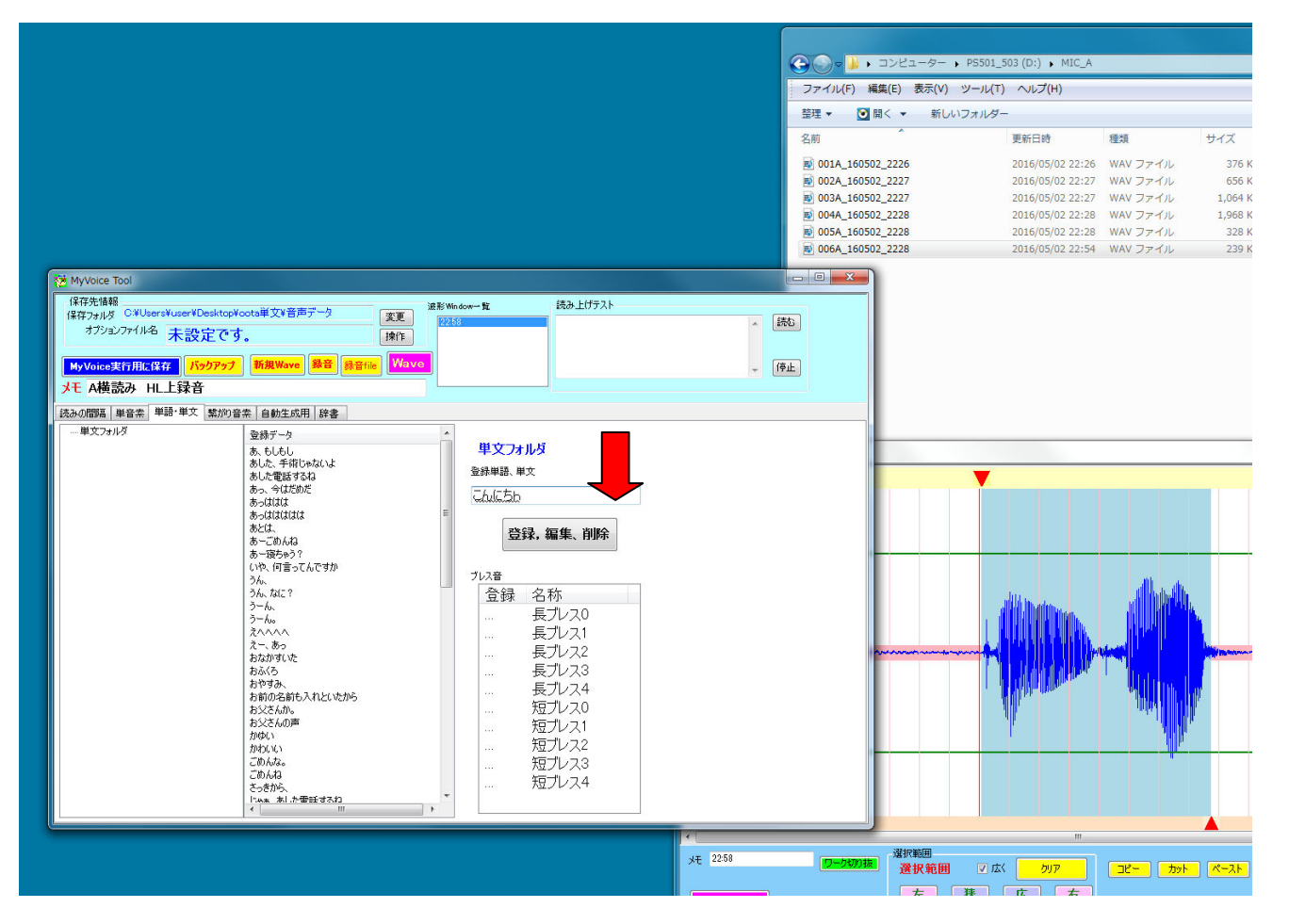

16. HeartyLadder で以下のように文字を入れると

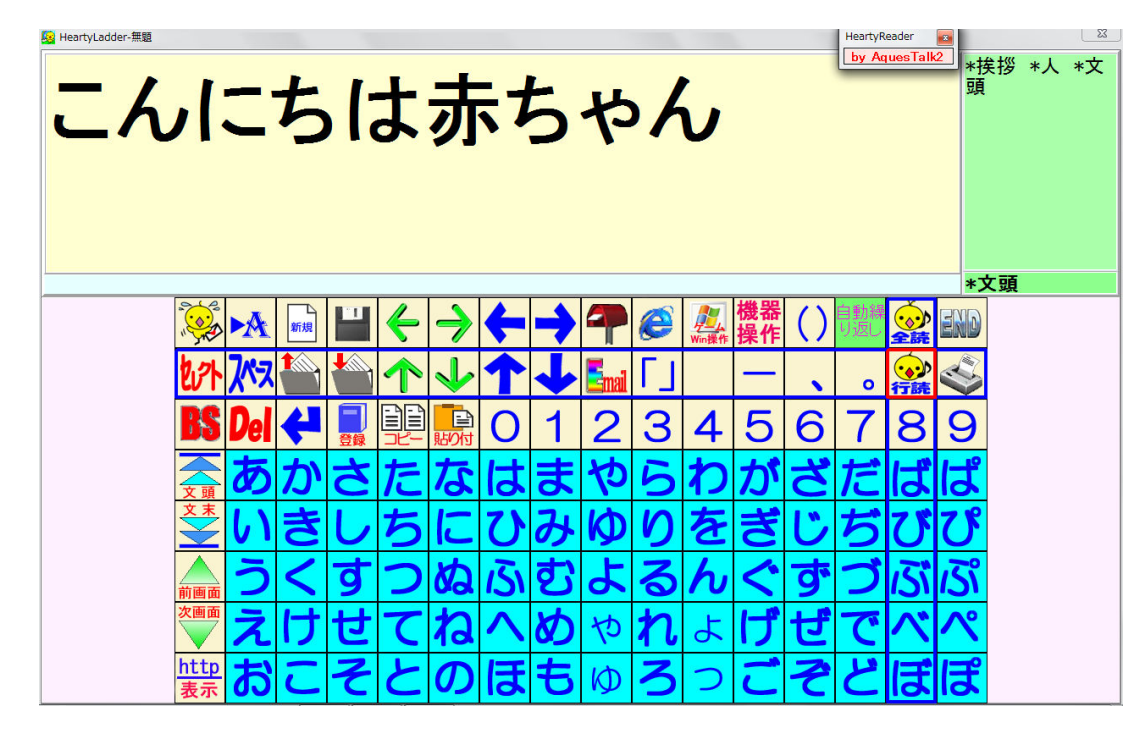

「こんにちは」+「あ」+「か」+「ちゃ」+「ん」で再生されます(「赤ちゃん」が単語録音されてない場合)

### iPhone をつかって

#### 1アイホンに録音します。

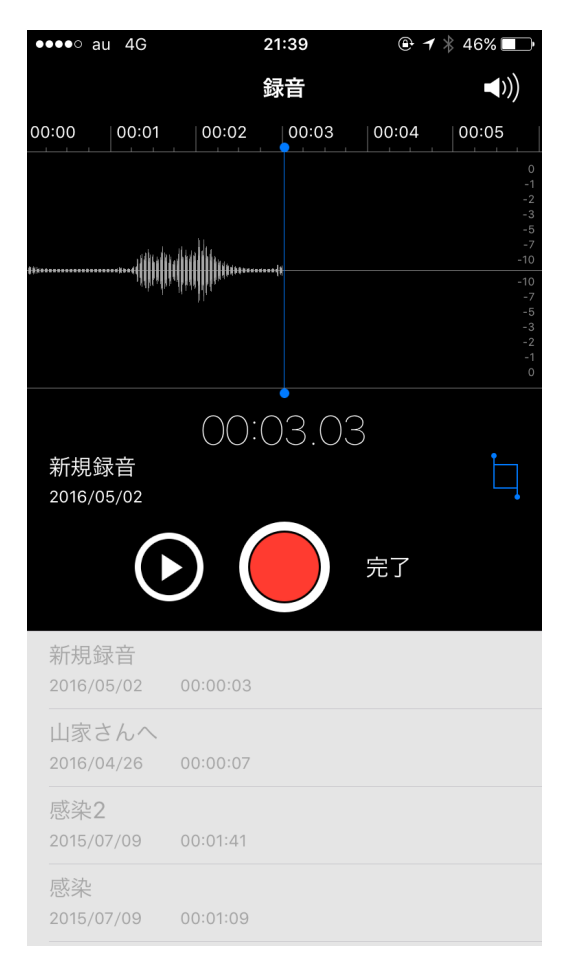

## 2. できた音声ファイルに名前をつけます。

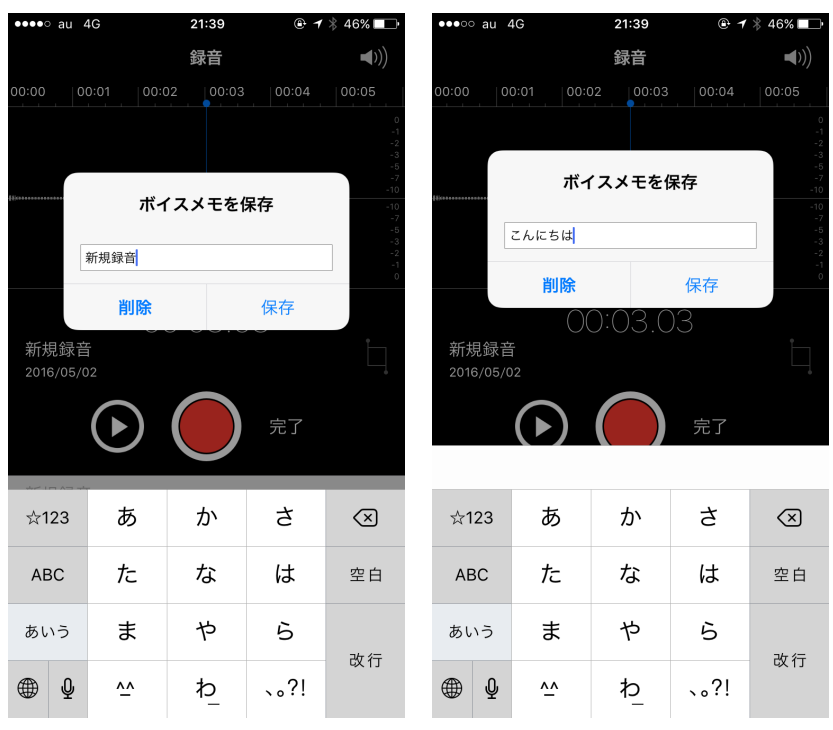

| ●●●●○ au 4G         | 21:40    | @ ┦ 券 46% ∎) | ●●●●○ au 4G         |
|---------------------|----------|--------------|---------------------|
| 編集                  | ボイスメモ    | <b>◄</b> ))) |                     |
|                     |          |              |                     |
| こんにちは<br>2016/05/02 | 00:00:03 |              | こんにちは<br>2016/05/02 |
| 感染2                 |          |              | 0:00                |
| 2015/07/09          | 00:01:41 |              | сÎп                 |
| 感染<br>2015/07/09    | 00:01:09 |              |                     |
| 鳥の声                 | 000100   |              | 感染2<br>2015/07/09   |
| 2015/05/22          | 00:00:36 |              | 感染                  |
| こんばんは               |          |              | 2015/07/09          |
| 2015/02/24          | 00:00:05 |              | 鳥の声                 |
| 朝のハミング              | ゲ        |              | 2015/05/22          |
| 2015/02/11          | 00:02:27 |              | こんばんは<br>2015/02/24 |
|                     |          |              | 朝のハミング              |

# 3. 保存しているファイルを選び、↑で、メールに添付してパソコンに送ります。

● ◀ \$ 46% ■

21:40

|                           | ボイスメモ                      | <b>(</b> (( |
|---------------------------|----------------------------|-------------|
|                           |                            |             |
| こんにちは<br>2016/05/02       | 00:00:03                   |             |
| • 0:00                    |                            | -0:03       |
|                           | 編集                         | Ŵ           |
| 感染 <b>2</b><br>2015/07/09 | 00:01:41                   |             |
| 感染<br>2015/07/09          | 00:01:09                   |             |
| 鳥の声<br>2015/05/22         | 00:00:36                   |             |
| こんばんは<br>2015/02/24       | 00:00:05                   |             |
| 朝の八ミン?<br>2015/02/11      | 7 <sup>°</sup><br>00:02:27 |             |
|                           |                            |             |
|                           |                            |             |

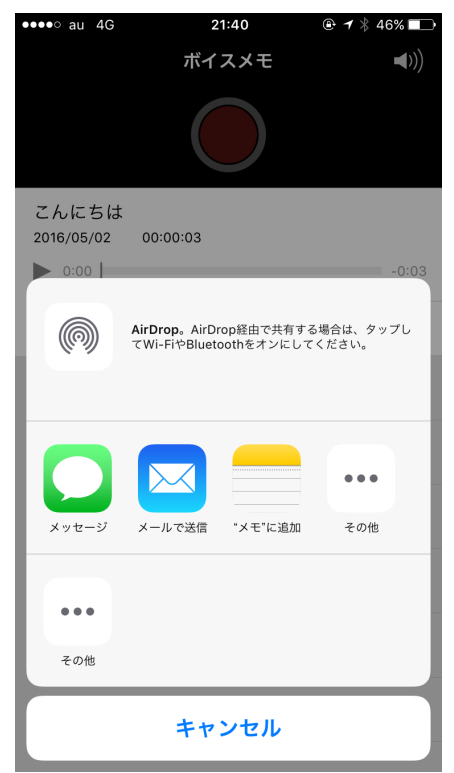

# 4. (ここでは)自分宛てに送信します。

| ●●●○ au 4G   | 21:40          | @ 1 ≵ 46% ■> | •••oo au 4G  | 21:40            | @• <b> </b> |
|--------------|----------------|--------------|--------------|------------------|-------------|
| キャンセル        | こんにちは          | 送信           | キャンセル        | こんにちは            | 送信          |
| 宛先:          |                | ÷            | 宛先: Gmail 本間 | <b>引武蔵、</b>      | (+)         |
| Cc/Bcc, 差出人: | musashi.homma@ | gmail.com    | Cc/Bcc, 差出人  | : musashi.homma@ | ∮gmail.com  |
| 件名: こんにちに    | t              |              | 件名: こんにちは    |                  |             |
|              |                |              |              |                  |             |

こんにちは.m4a

#### iPhoneから送信

| ☆1 | 23 | あ  | か | さ    | $\langle \times \rangle$ |
|----|----|----|---|------|--------------------------|
| AE | BC | た  | な | は    | 空白                       |
| あい | いう | ま  | や | 6    | 76 47                    |
| ۲  | ₽  | ^^ | ゎ | 、。?! | GX 1J                    |

#### . こんにちは.m4a

#### iPhoneから送信

| も                        | かと   | がは   | を 7   | の に  | σ, |
|--------------------------|------|------|-------|------|----|
| $\langle \times \rangle$ | DEF  | ABC  | @#/&_ | ☆123 | ž  |
| 空白                       | MNO  | JKL  | GHI   | ABC  | ļ  |
| みる                       | WXYZ | TUV  | PQRS  | あいう  | あ  |
| 以 1丁                     | .,?! | '"() | a/A   | €    | ۲  |

| ✓ #LV/97 ×                           |                          |                                     | <b>کے</b> اور ایج                                        |
|--------------------------------------|--------------------------|-------------------------------------|----------------------------------------------------------|
| 🔠 アプリ 🔯 新しいタブ                        |                          |                                     |                                                          |
|                                      | ittik Gmail Mith III O 💷 |                                     |                                                          |
| Google                               |                          | musashi homma@gmail.com E සිදුරුවැර | -Cu 47                                                   |
| Google を検索法だは URL を入力                | ¢                        |                                     |                                                          |
| C 8-4-Double M Grant X B Tettovefrat | er Davisianes            |                                     |                                                          |
| CICOMARIA - 1700                     |                          |                                     |                                                          |
| https://mail.acoole.com/mail/ca      |                          |                                     | 國軍 HTML 形式で成み込んでいます   <u>提展 HTML 形式で成み込み</u> (線構建度が進一場合) |

# 6. 自分のアドレスに来ていました。

5.

| → C Attps://m                        | ail.google.c | om/mail/u/0/#inbox       |                                                                                         | <ul> <li>€</li> </ul> |
|--------------------------------------|--------------|--------------------------|-----------------------------------------------------------------------------------------|-----------------------|
| Google                               |              |                          | - Q 読載 111                                                                              | 0                     |
| Gmail -                              | •            | C その他→                   | 1-50/3,703 < >                                                                          | <b>\$</b> ~           |
| 作成                                   |              | 自分                       | こんにちは                                                                                   | ⋑ 5月2日                |
| を信トレイ (23)                           |              | Amazon.co.jp             | Amazon.co.jp「PLANEX HDMI-DVI変換ケーブル 1.0m」の発送 - Amazon 注文履歴   う 構築を追踪 ×                   | 5月2日                  |
| スター付き<br>重要                          | 다 ☆ 🖻        | PLUSYU - Amazon マーケッ     | 商品発送のお知らせ [PLUSYU Amazon] - この度は、PLUSYU Amazonをご利用いただきまして、誠にありがと                        | 5月2日                  |
| 送信済みメール                              |              | Amazon.co.jp Marketplace | Amazonマーケットブレイスでのご購入について - 本間武蔵様、Amazonマーケットブレイスでのご注文はいかオ                               | 5月2日                  |
| F書さ (36)                             |              | PLUSYU - Amazon マーケット    | ご注文ありかとうございます [PLUSYU] - ご注文ありがとうございます。 アマブンマーチャント @に出品しております                           | 5月2日                  |
| lunk                                 |              | Amazon.co.jp             | リハビリテーションのためのニューロサイエンス-脳科学からみる機能回復のご案内 - お客様におすすめの商品 /                                  | 5月2日                  |
| lotes                                |              | 自分, hiroki (3)           | 福島の方Re: コミ支援研修について - 岡部さん。励まされました。何という、心の本音が、こんなに透き通って私く。                               | ⊋ 5月2日                |
| 2 武蔵 - Q                             |              | 仁科惠美子, hiroki, 本間里美,     | Fw: Re: コミ支援研修について - 本間です。本間彩希も行く予定です。予約の中に、人れておいていただけますか、                              | ⊋ 5月1日                |
|                                      |              | Amazon.co.jp             | Amazon.co.jp ご注文の確認「PLANEX HDMI-DVI変換ケーブル 1.0m」とその他1点 - A 建文を表示 >                       | 5月1日                  |
|                                      |              | Amazon.co.jp             | <b>姿勢と歩行 協調からひも解くのご案内</b> - お客様におすすめの商品 Amazon.co.jp マイストア タイムセール すべ                    | 5月1日                  |
|                                      |              | Musashi_Honma            | FW: 5/9HP慰労会兼送別会 - From: 熊田 聪子 [mailto:satoko_kumada@tmhp.jp] Sent: Thursday, April 28, | 4月30日                 |
| 電話をかける                               | 口☆ 🖻         | Ken, 自分 (2)              | 福田さんのお手紙 - 昨日、呼吸器TPPVを付けた栗本さん(平さんのALS友達)の老人ホームに面会に行きました。                                | ⊋ 4月30日               |
| Android 版と iOS版のモバイ<br>ルアプリもご利用いただけま |              | 【Pontaメールニュース】           | 【Ponta】ボンタが特命係長に就任!?Pontaコーススタート! - メールの画像がうまく表示されない方はこちらから                             | 4月30日                 |
| ×                                    |              | Amazon.co.jp             | ANIMEX 1200シリーズ(155)五星戦隊ダイレンジャー 音楽集などのおすすめ商品のご紹介 - Amazon.co.jp マイ                      | 4月30日                 |
|                                      |              | t.keiko.desu, 自分 (5)     | 平です - 栗本さん お話し出来て嬉しいです 本間先生が送って下さったお写真を拝見したら とでもお元気そうで少                                 | 4月29日                 |

# 7. メールをあけたところ

| M こんにちは - musashi.hc 🗙                                                         |                                                                               |                                         | é le O 💌            |
|--------------------------------------------------------------------------------|-------------------------------------------------------------------------------|-----------------------------------------|---------------------|
| ← → C 🔒 https://m                                                              | ail.google.com/mail/u/0/#inbox/154717c581fd766c                               |                                         | ক 🕸 🚍               |
| Google                                                                         |                                                                               | ~ Q                                     | 武蔵 🏭 🚺 💽            |
| Gmail -                                                                        | ← E O Î II····                                                                | その他~                                    | 7 / 3,703 件 < > 尊 ~ |
| 作成                                                                             | Chicola 📄 📴 🖬 🛛                                                               | - B                                     |                     |
| 受信トレイ (22)<br>スター付き<br>重要<br>送信済みメール<br>下書さ (36)<br>[GmaiJゴミ箱<br>Junk<br>Notes | Geoglegmail <musashi homma@gmail.com=""><br/>To 自分 ⑦<br/>IPhoneから送信</musashi> | © 21.40 (17時間前) ☆ 🔺 🔹                   |                     |
| 主義 - Q                                                                         |                                                                               |                                         |                     |
|                                                                                | クリックして返信または転送                                                                 |                                         |                     |
| 電話をかける<br>電話をかける<br><u>Androki 版と IOS 版</u> のそれイ<br>ルアプリらこN用いただけま<br>す         | 1.99 GB(13%) / 15 GB 老時時中 利用規治 - オライバシー<br>並逐                                 | 前回のアカウントアウティビティ(19分音<br>アカウントアウティビティの話詞 | i                   |
| ± © ¢                                                                          |                                                                               |                                         |                     |

10

8. 音声データをパソコンにダウンロードします。

| / M こんにちは - musashi.hc                                                                                                    | ×                                                                                                    |                                                                               |               |         |
|----------------------------------------------------------------------------------------------------|----------------------------------------------------------------------------------------------------|-------------------------------------------------------------------------------|---------------|---------|
| ← ⇒ C 🔒 https://                                                                                                    | mail.google.com/mail/u/0/#inbox/154717c581fd766c                                                                  |                                                                               |               | ♦ ☆     |
| Google                                                                                                    |                                                                                                    | × Q                                                                           | 武蔵            | III O 🚥 |
| Gmail -                                                                                                    | ← 🖸 🚺 🖬 × 🍫 その絶                                                                                                   | *                                                                             | 7 / 3,703 件 < | > \$    |
| 作成                                                                                                    | こんにちは 📂 📴 🖬 🗖                                                                                                    | - B                                                                           |               |         |
| <ul> <li>受信トレイ (22)</li> <li>スター付き</li> <li>重要</li> <li>送信済みメール</li> <li>下書き (36)</li> <li>[Gmai)ゴミ箱</li> <li>Junk</li> <li>Notes</li> </ul> | Googlegmail <musashi.homma@gmail.com><br/>To 目分 ⊙<br/>IPhoneh*5j8(名<br/>② 2015<br/>2015</musashi.homma@gmail.com> | @ 21:40 (17時間附) 会 🔺 🔹                                                         |               |         |
| 2 武蔵 - へ                                                                                                    | \$9)D-F                                                                                                    |                                                                               |               |         |
|                                                                                                    | ▲ クリックして返信または転送                                                                                                   |                                                                               |               |         |
| 電話をわける<br>Active 版と DS 版の モルイ<br>ルアフリル これ用いただけま<br>ア                                                                                         | 1.39 GB(13%) / 15 GB 老伊時中 <u>利用規約 - ガラムジン</u><br>室辺                                                               | 前回のアカウントアウティビティ19 5前<br>ア <u>カウントアウティビ</u> ティ0 5前<br>ア <u>カウントアウティビティの</u> 前級 | 1             |         |
| 電話をわける<br>Androix E と DS Eの モルイ<br>ルフプリル こ村用いた2032<br>プ                                                                                      | 1000000000000000000000000000000000000                                                                             | 前回のアカウントアウティビラィ(9分前<br>アカウントアウティビラィの基礎                                        | 1             |         |

9. パソコンに取り込めました。

| 作成                                    | こんにちは 😑 📴 🖬 🗖                                                                                                    | Gool v 🚺 🖡 user 🖡 ダウンロード | ۰,                    |          |               | <b>• •</b> • ∮ | םעל   |
|---------------------------------------|----------------------------------------------------------------------------------------------------|--------------------------|-----------------------|----------|---------------|----------------|-------|
| 受信トレイ (22)                            | Googlegmail <musashi homma@u<="" th=""><th>ファイル(E) 編集(E) 表示(⊻) ツ-</th><th>ール(I) ヘルプ(<u>H</u>)</th><th></th><th></th><th></th><th></th></musashi> | ファイル(E) 編集(E) 表示(⊻) ツ-   | ール(I) ヘルプ( <u>H</u> ) |          |               |                |       |
| スター付き                                 | To 自分 ·                                                                                                    | 整理 ▼ ライブラリに追加 ▼ き        | 共有 ▼ すべて再生する          | 新しいフォルダー |               | 8≡ ▼           |       |
| 重要                                    | iPhoneから送信                                                                                                    | 名前                       | 更新日時                  | 97 HIL   | 参加アーティスト アルバム | 作成日時           | 7     |
| 送信済みメール                               |                                                                                                    | 2んにちは                    | 2016/05/03 15:44      |          |               | 2016/05/03 1 8 |       |
| 下書き (36)                              | 🚷 こんにちは.m4a                                                                                                    | ByAquesTalk160503        | 2016/05/03 14:06      |          |               | 2016/05/03 1   |       |
| IGmail□ゴミ箱                            | 25 KB                                                                                                    | Si hearty12606           | 2016/05/03 14:06      |          |               | 2016/05/03 1   |       |
| lunk                                  |                                                                                                    | SetupHeartyAi3101        | 2016/05/03 14:03      |          |               | 2016/05/03 1   |       |
| JUIK                                  | + 4                                                                                                    | adwcleaner_5.115         | 2016/05/01 23:28      |          |               | 2016/05/01 2   |       |
| <ol> <li>武蔵 -</li> <li>Q.</li> </ol>  |                                                                                                    | ByAquesTalk4             | 2016/04/29 1:15       |          |               | 2016/04/29 1   |       |
| · · · · · · · · · · · · · · · · · · · |                                                                                                    | SetupHeartyAi160426      | 2016/04/27 11:36      |          |               | 2016/04/27 1   |       |
|                                       |                                                                                                    | 🗐 コミュニケーション支援2016        | 2016/04/26 11:04      |          |               | 2016/04/26 1   |       |
|                                       | クリックして返信または転送                                                                                                    | MyVoiceKawaharaEtAl      | 2016/04/25 8:42       |          |               | 2016/04/25 8   |       |
|                                       |                                                                                                    | 📃 マイボイス川原他 (1)           | 2016/04/25 8:42       | 小特集      |               | 2016/04/25 8   |       |
|                                       |                                                                                                    | 📋 プロフィール本間               | 2016/04/24 21:39      |          |               | 2016/04/24 2   |       |
|                                       |                                                                                                    | SetupMakeKikiPanel (1)   | 2016/04/24 10:32      |          |               | 2016/04/24 1   |       |
| 電話をわける                                | 1.99 GB(13%) / 15 GB を使用中<br>新規                                                                                                    | ByAquesTalk (1)          | 2016/04/22 12:11      |          |               | 2016/04/22 1   | プレビュー |
|                                       |                                                                                                    | 35012246-03              | 2016/04/21 22:09      |          |               | 2016/04/21 2   | を表示する |
| Android 版と IOS版のモバイ<br>ルアプリルご利用いただけま  |                                                                                                    | pcasttv4-305             | 2016/04/21 22:08      |          |               | 2016/04/21 2   | ファイルを |
| Ŧ                                     | この種類のファイルは常に聞<(A)                                                                                                    | pcasthdpccheck_104       | 2016/04/21 22:07      |          |               | 2016/04/21 2   | 選択しま  |
|                                       | フォルダを聞く(S)                                                                                                    | Searty12160417           | 2016/04/21 21:51      |          |               | 2016/04/21 2   | 9.    |
|                                       |                                                                                                    | 🖶 ByAquesTalk            | 2016/04/21 21:43      |          |               | 2016/04/21 2   |       |
| 2 Q L                                 | キャンセル(C)                                                                                                    | dethtmlw-8.3.0 (2)       | 2016/04/19 1:29       |          |               | 2016/04/19 1   |       |
| a 74 (-±/+ m/a                        | -                                                                                                    | 🔒 jsn172                 | 2016/04/19 1:27       |          |               | 2016/04/19 1   |       |
| C/01C/01641114d                       |                                                                                                    | 📑 gethtmlw-8.3.0 (1)     | 2016/04/19 1:09       |          |               | 2016/04/19 1   |       |

## 10.パソコンへ取り込んで再生してみたところ。

| i i i i i i i i i i i i i i i i i i i   |                        | z<br>پ ا               | <u>۳</u>   |          | 29 ¥   |                                                                                                    |
|-----------------------------------------|------------------------|------------------------|------------|----------|--------|----------------------------------------------------------------------------------------------------|
| <b>ごみ箱 ○ ●●● koe</b>                    | 43 (1) er              | My                     |            | Nande    | .pHe   | artyAi                                                                                                    |
| HeartyLadder2                           |                        |                        | 20160117唯領 |          |        |                                                                                                    |
|                                         |                        |                        |            |          |        | _ 0                                                                                                    |
|                                         |                        |                        |            |          |        | (                                                                                                    |
| こんにちは + t                               | ③ ● ● ● user ● ダウンロード  | •                      |            |          |        | <ul> <li>▼</li> <li>✓</li> <li>✓</li></ul> |
|                                         | ファイル(F) 編集(E) 表示(V) ツー | ール(T) ヘルプ(H)           |            |          |        |                                                                                                    |
|                                         | 整理 ▼                   | Eする 共有 <del>-</del> 新し | いフォルダー     |          |        | )II • 🗖 (                                                                                                    |
|                                         | 名前                     | 更新日時                   | ト タイトル     | 参加アーティスト | PILICA | 作成日時 🔺                                                                                                    |
|                                         | 2 こんにちは                | 2016/05/03 15:44       |            |          |        | 2016/05/03 1 E                                                                                                    |
|                                         | ByAquesTalk160503      | 2016/05/03 14:06       |            |          |        | 2016/05/03 1                                                                                                    |
|                                         | Se hearty12606         | 2016/05/03 14:06       |            |          |        | 2016/05/03 1                                                                                                    |
|                                         | 🔠 SetupHeartyAi3101    | 2016/05/03 14:03       |            |          |        | 2016/05/03 1                                                                                                    |
| 12h                                     | adwcleaner_5.115       | 2016/05/01 23:28       |            |          |        | 2016/05/01 2                                                                                                    |
|                                         | ByAquesTalk4           | 2016/04/29 1:15        |            |          |        | 2016/04/29 1                                                                                                    |
|                                         | SetupHeartyAi160426    | 2016/04/27 11:36       |            |          |        | 2016/04/27 1                                                                                                    |
|                                         | 🗐 コミュニケーション支援2016      | 2016/04/26 11:04       |            |          |        | 2016/04/26 1                                                                                                    |
|                                         | MyVoiceKawaharaEtAl    | 2016/04/25 8:42        |            |          |        | 2016/04/25 8                                                                                                    |
| HeartyLadder ⊘MacAccessbility kimura J∓ | 🛃 マイボイス川原他 (1)         | 2016/04/25 8:42        | 小特集        |          |        | 2016/04/25 8                                                                                                    |
| *17/07                                  | プロフィール本間               | 2016/04/24 21:39       |            |          |        | 2016/04/24 2                                                                                                    |
|                                         | SetupMakeKikiPanel (1) | 2016/04/24 10:32       |            |          |        | 2016/04/24 1                                                                                                    |
|                                         | ByAquesTalk (1)        | 2016/04/22 12:11       |            |          |        | 2016/04/22 1                                                                                                    |
| 現境投会 160416ファスやま ヘアイボイ                  | 35012246-03            | 2016/04/21 22:09       |            |          |        | 2016/04/21 2                                                                                                    |
| 20163月4                                 | pcasttv4-305           | 2016/04/21 22:08       |            |          |        | 2016/04/21 2                                                                                                    |
|                                         | pcasthdpccheck_104     | 2016/04/21 22:07       |            |          |        | 2016/04/21 2                                                                                                    |
|                                         | 5 hearty12160417       | 2016/04/21 21:51       |            |          |        | 2016/04/21 2                                                                                                    |
|                                         | ByAquesTalk            | 2016/04/21 21:43       |            |          |        | 2016/04/21 2                                                                                                    |
| ○koe honma 比 マウスと新聞紙 karindou           | gethtmlw-8.3.0 (2)     | 2016/04/19 1:29        |            |          |        | 2016/04/19 1                                                                                                    |
| 較用                                      | isn172                 | 2016/04/19 1:27        |            |          |        | 2016/04/19 1                                                                                                    |
|                                         | gethtmlw-8.3.0 (1)     | 2016/04/19 1:09        |            |          |        | 2016/04/19 1                                                                                                    |
|                                         | i printer              | 2016/04/15 21:47       |            |          |        | 2016/04/15 2                                                                                                    |
|                                         | SetupHeartyAi160415    | 2016/04/15 21:46       |            |          |        | 2016/04/15 2                                                                                                    |
|                                         | Se hearty12160415      | 2016/04/15 21:45       |            |          |        | 2016/04/15 2                                                                                                    |
| Lameあり                                  | 1 パネルデータ3行             | 2016/04/14 0:12        |            |          |        | 2016/04/14 C                                                                                                    |

#### 11. そのままの形式はM4A

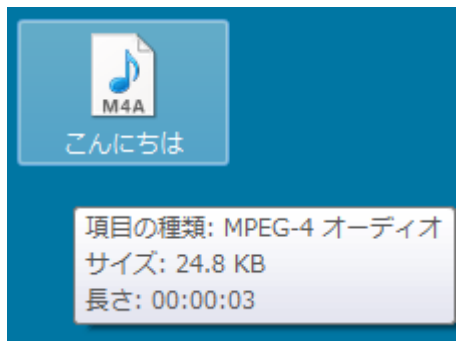

## 12それを Freemake Video Converter で WMV $\sim$

| Freemake Video Converter                          | _ 🗆 ×       |           |
|---------------------------------------------------|-------------|-----------|
| ファイル 編集する 変換する ヘルプ                                | heemake.com |           |
| 🔶 ビデオ 🔶 オーディオ 🔶 DVD 🔶 写真 📀 URLを貼り付ける              | アイルを結合 🗰 🖙  |           |
| Zんにちは     O0:00:03 目 Atom → AAC 44 KHz 61 Kbps モノ |             | <br>こんにちは |
|                                                   |             |           |
|                                                   |             |           |
|                                                   |             |           |
|                                                   |             |           |
| AVI WMV Apple DVD MPEG                            | MP4         |           |

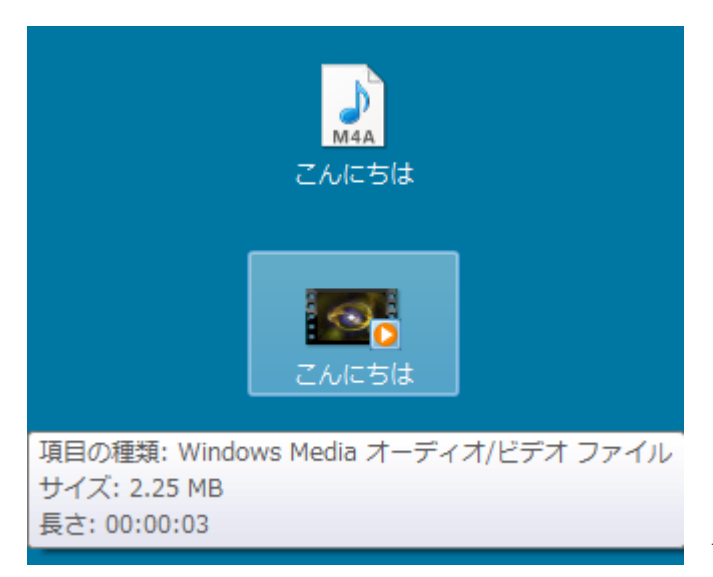

WMV 形式の「こんにちは」ができました。

#### 13. WMV を、AnyVideoConverter でもう一度変換 WMV→wave へ

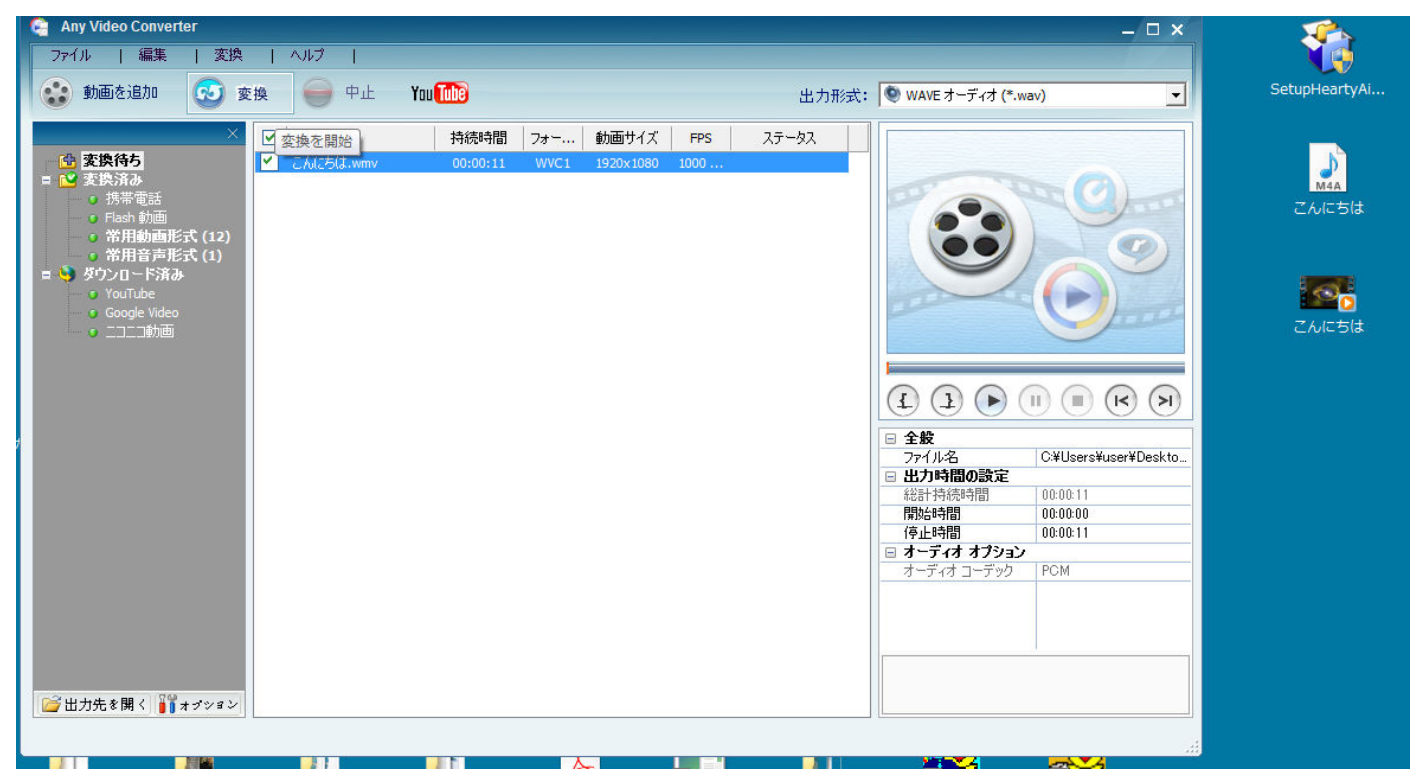

できた WAV を Soundengine Free で開きました。

|               |                 |                                       |                                  |                      |                                         |                      |                               | <u> 1</u>     |
|---------------|-----------------|---------------------------------------|----------------------------------|----------------------|-----------------------------------------|----------------------|-------------------------------|---------------|
| ) 🔾 🖉 🖡 🕨 use | r 🕨 マイ ドキュメント 🕨 | Any Video Converter 🕨                 | WAVE                             |                      |                                         | <b>-  -  - ↓ - ↓</b> | NAVED P                       |               |
| ファイル(F) 編集(E  | E) 表示(V) ツール(T) | へレプ(H)                                |                                  |                      |                                         |                      |                               | SetupHeartyAi |
| 整理 👻 💽 開く     | ▼ すべて再生する       | 共有 ▼ 新しいフォノ                           | ダー                               |                      |                                         | 8== •                |                               |               |
| 名前            | ト タイトル          | 参加アーテ                                 | イスト アルバム                         |                      |                                         |                      |                               | M4A           |
| 🔊 こんにちは       |                 |                                       |                                  |                      |                                         |                      |                               | こんにちは         |
|               | <u></u>         |                                       |                                  |                      |                                         |                      |                               | ~             |
|               | こんにちは - Sound   | IEngine                               |                                  |                      |                                         |                      |                               |               |
|               | ノアイル(F) 編集(E)   | 表示(V) 音重(D) 空間                        | <ul> <li>(5) 音賀(Q) その</li> </ul> |                      | 波索(1) ツール(L)                            | 設定(U) ヘレノ(H)         | <br>使い方 <b>(</b> )            |               |
|               | 新規作成 開く 份       | 二  「  「  」 「  」 「  」 「  」 「  」 「  」 「 | で つ し                            |                      | ・ · · · · · · · · · · · · · · · · · · · |                      | x                             |               |
|               | 再生錄音編           | 亀   フォルダ   スクリプ                       | · 音程 解析                          | パフォーマンス              |                                         | II () soundengin     | e.jp サポーター会員                  | 制度            |
|               | 再生速度            | - x1 00.0                             | 0.02 084                         | 再生<br>デバイス スピーカー     | ( - 始 00:00:                            | 00.000 情報 및          | 営利及び転載目的でのみこ                  | 利             |
|               | 再生位置            |                                       | 0.02.004                         | 周波数 44100            | - 終 00:00:                              | 00.000 サンプル (a       | 預けます。それ以外のご利<br>↓サポーター会員制度をご活 | )用<br>)用      |
|               | 再生音量            |                                       | II Ó 🕨                           | ) ビット 16 - チャン<br>*ル | 2 👻 間 00:00:0                           | 00.000 全 🚽 7         | さい。                           |               |
|               | 0               | 1 2                                   | 3                                | 4 5                  | 6                                       | 7 8                  | 9 -8.2                        | -8.2          |
|               | 0dB             |                                       |                                  |                      |                                         |                      |                               |               |
|               | -8dB            |                                       | 5                                |                      |                                         |                      |                               |               |
|               | -6dB            |                                       | 20                               |                      |                                         |                      | e 12 -24                      | -24           |
|               | OdB -           |                                       | inl                              |                      |                                         | . Tragl              | inl                           |               |
|               | -6dB            |                                       | mean                             |                      |                                         | dEnergi              | neur                          |               |
|               | 2ch -InfdB      |                                       |                                  |                      | CON                                     |                      | 0010 -48-                     | -48           |
|               | OdB             |                                       |                                  | 1- 6                 |                                         | dp. inta 10          |                               | 50            |
|               |                 | •                                     |                                  |                      |                                         | • + -                | Ш -                           |               |
|               | 2907            |                                       | 5                                |                      |                                         |                      |                               | 72            |
|               | 元に戻す            |                                       | nevo.                            |                      |                                         |                      | e 10                          | -94           |
|               | やり直し            |                                       | ip                               |                      |                                         |                      | jol 1                         | 2             |
|               |                 | 14,00                                 | incore in                        |                      |                                         | I PIDO               | NENT IN                       |               |

ここからは3ページの7から同一手順です。

注意)

もし、複数の単語を吹き込んで一気に行う場合は、ひとつの録音が30秒程度でお願いします。

それ以上の長い読み上げの場合は、SoundengineFree で30秒程度を選択して、画面の外にドラッグすること で選択範囲のファイルができます。

マイボイスの音素編集の画面で、単語単位の山なりをダブルクリックすることで単語単位を選択できますが、選 択範囲を手作業で変えるには、選択範囲の上下にある赤い▼▲をドラッグでずらします。